| SKYWAC     Skyward family access      Skyward family access      Skyward, Inc     Skyward, Inc     Sky                                                                                                    | RD bringing the<br>Sabahtaw<br>nporpamy<br>si coro m                                                                                                    | Dower of Skyward to<br>power of Skyward to<br>Te безкоштовну<br>Skyward Mobile Access<br>araзину програм. | SS<br>your fingertips<br>За допо<br>можна<br>✓ відвідув<br>✓ оцінки<br>✓ розклад                                                                                                    | омогою цієї мобільн<br>переглядати:<br>аність Ухарчува<br>Календ<br>Омовідон                                                                                                    | SCHOOL DISTRICT<br>ENGAGE • EDUCATE • EMPOWER<br>OÏ ПРОГРАМИ<br>ання<br>ар<br>млення                                                                                 |
|----------------------------------------------------------------------------------------------------|----------------------------------------------------------------------------------------------------|----------------------------------------------------------------------------------------------------|----------------------------------------------------------------------------------------------------|----------------------------------------------------------------------------------------------------|----------------------------------------------------------------------------------------------------|
| <ul> <li>Image: App Store + ♥ 3:62 PM + ● \$ 43% = &gt; SK T W A R D<sup>*</sup></li> <li>Exactly the A R D<sup>*</sup></li> <li>Exactly the A R D<sup>*</sup><!--</td--><td>Auburn School       © Cancel         Auburn, School       District         Auburn, WA       AUBURNDALE SCHOOL         AUBURNDALE SCHOOL       DISTRICT         Auburndale, WI       WSIPC-AUBURN         SCHOOL       DISTRICT         WA       Auburndale, WI         WSIPC-AUBURN       SCHOOL         DISTRICT       Auburndale, WI         WA       School         Q       W       C         Y       U       I         Q       W       C         Y       U       I         Q       W       C         Y       U       I         Q       W       C         Y       U       I         Q       W       C         Y       U       I         Q       W       C         Y       U       I         Q       W       C         Y       U       I         Q       W       C         Y       Y       U         Q       W       C         Y       Y       U         Y       Y       U</td><td><ul> <li>▲ positive → ◆ 3:53 PM ◆ ◆ ★ 43% ■ ▲ ◆ ▲ ↓ ↓ ↓ ↓ ↓ ↓ ↓ ↓ ↓ ↓ ↓ ↓ ↓ ↓ ↓ ↓ ↓</li></ul></td><td>Image: App Store → *       3:53 PM       Image: Attraction of the store of the store</td><td>App Store + * 3:54 PM + 0 * 43%<br/>S K Y W A R D'<br/>Set a passcode to secure your Skyward Mobile Access account.<br/>1 2 3<br/>4 5 6<br/>6 GH JKL<br/>MN0<br/>7 8 9<br/>PORS<br/>7 8 9<br/>TUV<br/>WXYZ<br/>0 3</td><td>Correct**       725 AM         Logout       S X Y W A B B*         Edit         Accounts         My Account         My Account         Constance         Add Account</td></li></ul> | Auburn School       © Cancel         Auburn, School       District         Auburn, WA       AUBURNDALE SCHOOL         AUBURNDALE SCHOOL       DISTRICT         Auburndale, WI       WSIPC-AUBURN         SCHOOL       DISTRICT         WA       Auburndale, WI         WSIPC-AUBURN       SCHOOL         DISTRICT       Auburndale, WI         WA       School         Q       W       C         Y       U       I         Q       W       C         Y       U       I         Q       W       C         Y       U       I         Q       W       C         Y       U       I         Q       W       C         Y       U       I         Q       W       C         Y       U       I         Q       W       C         Y       U       I         Q       W       C         Y       Y       U         Q       W       C         Y       Y       U         Y       Y       U | <ul> <li>▲ positive → ◆ 3:53 PM ◆ ◆ ★ 43% ■ ▲ ◆ ▲ ↓ ↓ ↓ ↓ ↓ ↓ ↓ ↓ ↓ ↓ ↓ ↓ ↓ ↓ ↓ ↓ ↓</li></ul>             | Image: App Store → *       3:53 PM       Image: Attraction of the store of the store | App Store + * 3:54 PM + 0 * 43%<br>S K Y W A R D'<br>Set a passcode to secure your Skyward Mobile Access account.<br>1 2 3<br>4 5 6<br>6 GH JKL<br>MN0<br>7 8 9<br>PORS<br>7 8 9<br>TUV<br>WXYZ<br>0 3 | Correct**       725 AM         Logout       S X Y W A B B*         Edit         Accounts         My Account         My Account         Constance         Add Account |
| Виконайте<br>початкове<br>налаштування,<br>дотримуючись<br>інструкцій.<br>Знайдіть<br>шкільний округ<br>Auburn School<br>District за<br>назвою округу.                                                                                                    | Виберіть<br>«Auburn School<br>District Auburn,<br>WA»                                                                                                    | Виберіть «School<br>Management»                                                                           | Введіть логін і<br>пароль для<br>сімейного<br>доступу. Щоб їх<br>отримати,<br>зверніться до<br>працівників<br>школи.                                                                                                    | Виберіть 4-<br>значний пароль<br>для захисту<br>свого облікового<br>запису. Цей код<br>буде<br>використовувати<br>ся для<br>подальших<br>входів.                                                       | Щоб почати<br>користуватися,<br>виберіть «Му<br>Account Mobile».                                                                                                    |